# ีการติดตั้งชุดกล้อง IP XMEYE เบื้องต้น (POE) ติดตั้งได้ง่ายด้วยตัวเอง [พลักแอนด์เพลย์] ้คู่มือนี้เป็นเพียงแนะนำหัวข้อสำคัญต่อการใช้งานเท่านั้น

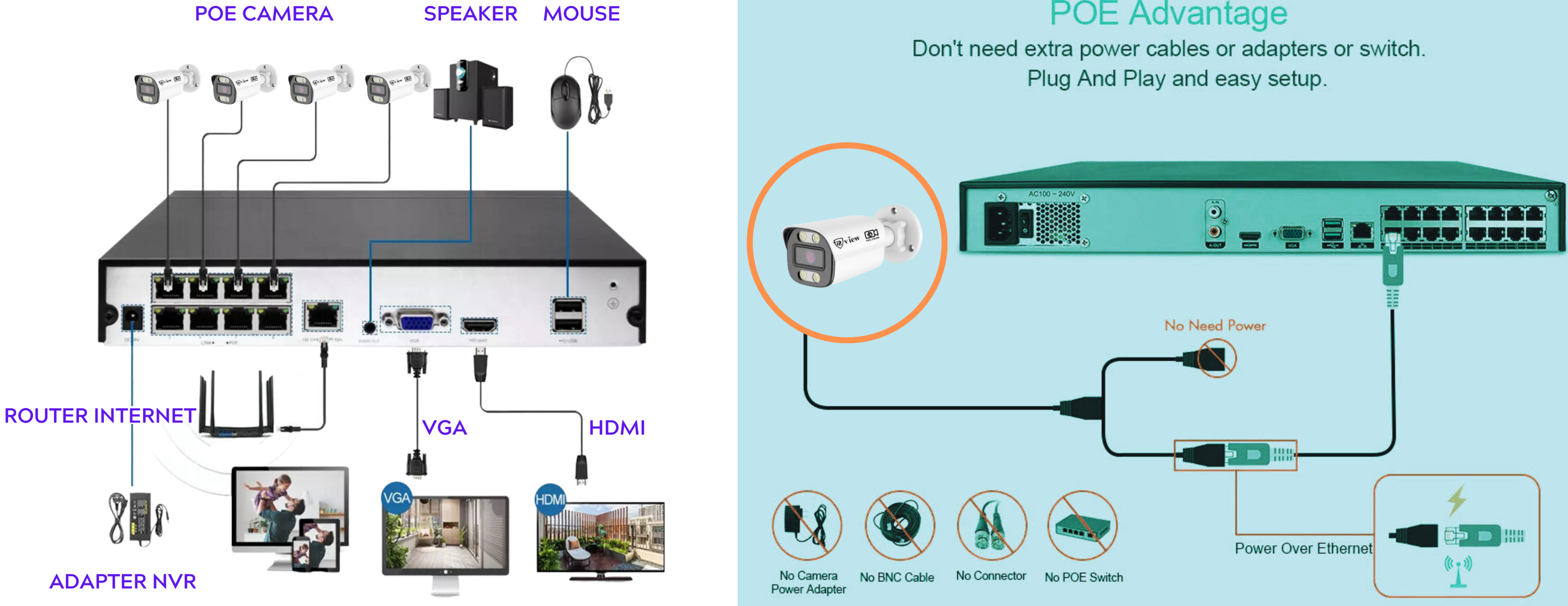

#### **POE** Advantage

## **กรุณาอ่านคำแนะนำก่อนใช้งาน** คู่มือนี้เป็นเพียงแนะนำการใช้งานเบื้องต้นเท่าเ

1.เชื่อมต่ออุปกรณ์พร้อมเสียบสายแลนจากกล้องทุกตัวเข้าเครื่องบันทึกให้ครบตามภาพ

2.ตรวจสอบสัญญานภาพบนหน้าจอคอมพิวเตอร์หรือ TV ว่าสัญญานภาพจากเครื่องบัเ

3.ตรวจสอบฮาร์ดดิสก์ได้ถูกติดตั้งและจัดรูปแบบ(Format) แล้ว ก่อนใช้งานทุกครั้ง

4.ตรวจสอบสถานะการเชื่อมต่ออินเทอร์เน็ตโดยจะต้องอยู่ในสถานะออนไลน์ (เสียบสายเ

5.Download app XMEye พร้อมลงทะเบียน และสแกน QR Code เพื่อดูผ่านมือถือ

6.การต่อจอคอมพิวเตอร์หรือ TV ควรเลือกจอหรือ TV ที่มีช่อง HDMI เพราะกล้องมีค

7.สำหรับกล้องชุด POE จะต้องเสียบสายแลนช่อง WAN จาก NVR POE ไปที่เร้าเตอร์เน็ตทุ

8.ทางเราหวังว่าลูกค้าจะชอบสินค้า และฝากกดให้คะแนนสินค้าเพื่อเป็นกำลังใจในการพัฒนาคุณภ

Thank you

| <b>ม</b><br>นั้น              |       |
|-------------------------------|-------|
| พในหน้าแรก                    | >     |
| ์นทึกมาหรือไม่                | >     |
|                               | >     |
| มแลนจาก NVR ไปที่เร้าเตอร์    | ເພົຕ) |
| อ (หน้า 4)                    | >     |
| าวามละเอียดสูง                | >     |
| าุกครั้งเพื่อรับเลข IP        | >     |
| กาพสินค้าให้ดียิ่งขึ้นในอนาคต | >     |
|                               |       |

2

ภาพเพิ่ม/ลบ กล้อง

### คลิ๊กขวาเมนูหลัก -> Channel Set

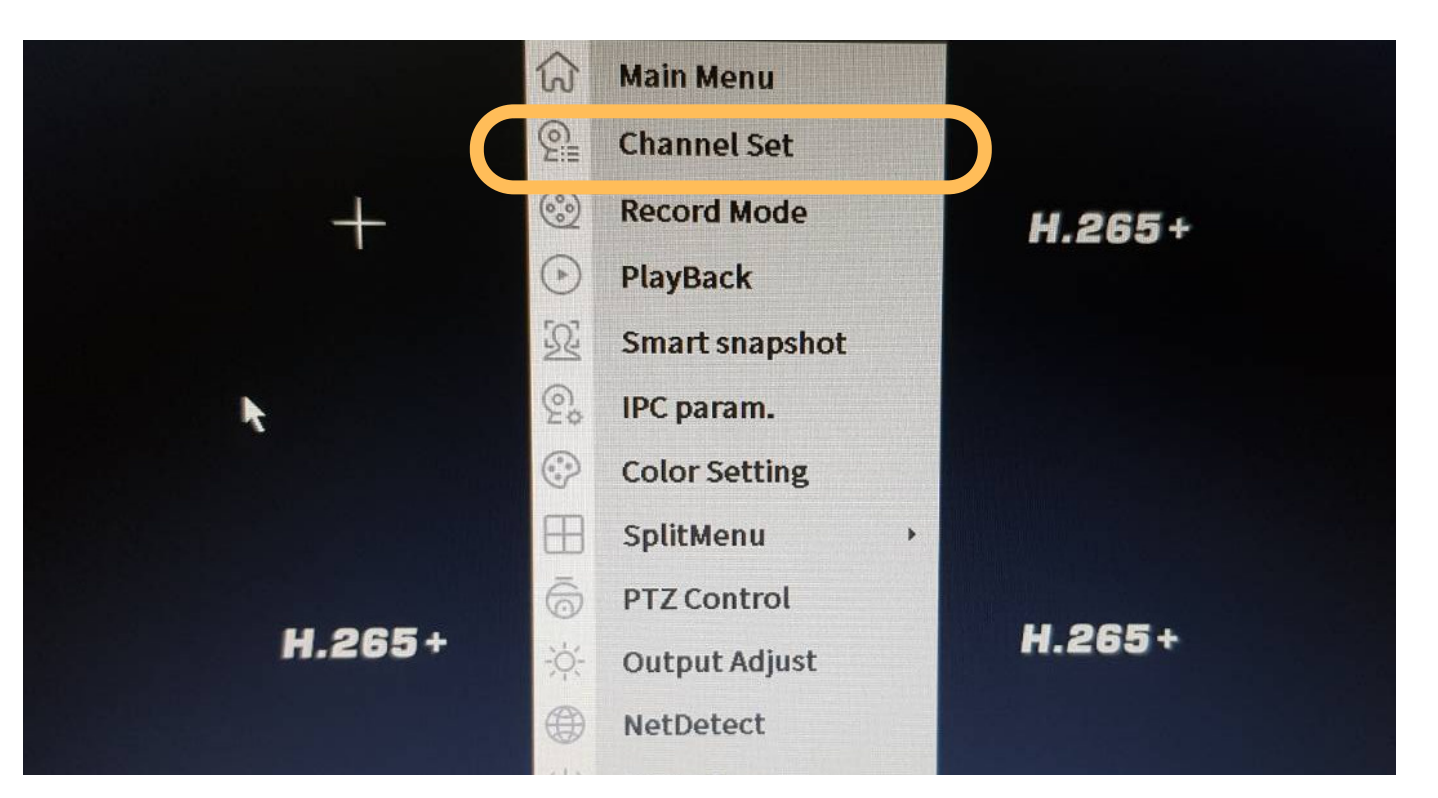

#### ึกด Login เข้าสู่ระบบ

| SYS                                                         | TEM LOGIN                   |                           |                        |
|-------------------------------------------------------------|-----------------------------|---------------------------|------------------------|
| User Name                                                   | a                           | •                         | Modify Durd            |
| The current factory defaul<br>clear text. For safety, pleas | t user pass<br>se modify it | word is dis<br>as soon as | played in<br>possible! |
| Login                                                       | Can                         | cel                       |                        |

้ค่าเริ่มต้น : ชื่อผู้ใช้ / รหัสผ่านจะถูกกำหนดจากผู้ผลิต

| - Independence           |                                |              |                   | IP channel      |           |                 |           |   |                 |
|--------------------------|--------------------------------|--------------|-------------------|-----------------|-----------|-----------------|-----------|---|-----------------|
| Device sear              | ched                           |              | SearchTime        | 8               | AddMod    | e Ma            | nual      | - |                 |
| 23                       | Device Name                    | Add          | IP Address        | Port            | Devid     | e Info          |           |   | Full Netcom     |
| 10 *                     | LocalHost                      |              | 192.168.1.108     | 34567           | 00:12:3   | 1:c3:8          | 0:1e      |   | Search          |
| 11 -*                    | LocalHost                      |              | 192.168.1.132     | 34567           | 00:12:3   | 1:3c:7          | e:ed      |   |                 |
| 12 🗆 *                   | LocalHost                      | +            | 192.168.1.135     | 34567           | 00:12:3   | 1:57:0          | 8:2b      |   | Add             |
| 13 🗆 *                   | LocalHost                      | +            | 192.168.1.136     | 34567           | 00:12:3   | 1:51:3          | 35:ef     |   | Network         |
| 14 🗆 *                   | LocalHost                      | +            | 192.168.1.169     | 34567           | 00:12:3   | 3:1b:c          | 9:72      |   | IP Bulk Modify  |
| 15 🗆 *                   | LocalHost                      | +            | 192.168.1.183     | 34567           | 00:12:3   | 1:bb:b          | 04:ef     |   | In Build Indany |
| 16 🔳 *                   | LocalHost                      | +            | 192.168.1.196     | 34567           | 00:12:3   | 3:1b:c          | 9:5e      |   | Quickset        |
| 17 🗆 *                   | ONVIF                          | +            | 192.168.1.34      | 8080            | 00:29:0   | b:5d:3          | 5:cc      |   |                 |
| 18 🗆 *                   | ONVIF                          | +            | 192.168.1.87      | 8080            | 00:05:0   | d:3f:b          | 3:82      |   |                 |
| 19 🗆 *                   | ONVIF                          | +            | 192.168.1.88      | 8888            | 9c:a3:a   | 9:d3:b          | d:96      |   |                 |
| 20 1 *                   | ONVIF                          | +            | 192.168.1.101     | 8080            | 00:82:3   | a:4d:c          | 11:f9     |   |                 |
| 21 1 *                   | ONVIF                          | +            | 192.168.1.103     | 8080            | 00:06:3   | 0:2c:4          | 1:f4      |   |                 |
| 22 🗆 *                   | ONVIF                          | +            | 192.168.1.122     | 8080            | 00:ff:80  | <b>::25:1</b> a | a:69      |   |                 |
| 23 🗆 *                   | ONVIF                          | +            | 192.168.1.163     | 8080            | 00:43:a   | 9:31:7          | 1:15      |   |                 |
| Remaining                | bandwidth: 144 M<br>IP Address | Edit         | Connection Status | Channel Title   | Diagnosis | Set             | Prote     | ר | Delete          |
| 1                        | 192.168.1.108                  | ×            | Connected         | CAM1            | <u>e</u>  | 2               | NET       |   | Clear           |
| 2                        | 192.168.1.55                   | ×            | Connected         | F1.0-Starlight  |           | 0               | NET       |   | Encode          |
| 3                        | 192.168.1.103                  | ×            | Connected         | D03             | <u>e</u>  | 0               | ONV       |   | Encode          |
| 4                        | 192.168.1.163                  | ×            | Connected         | ALCAM           | <u>e</u>  | (e)<br>(e)      | ONV       |   | Edit devices    |
| 5                        | 192.168.1.83                   | ×            | Connected         | 3MPF10-TF       | 2         | 8               | NEI       |   | Bulk Upgrade    |
| 6                        | 192.168.1.3                    | ×            | Connected         | D06             |           |                 | ONU       | 1 | Network Detect  |
| 7                        | 192.168.1.2                    | ×            | Connected         | CAMOL           |           |                 | NET       |   | Channel Title   |
| 8                        | 192.168.1.183                  | X            | Connected         | CAMOI           | ä         | 6               | ONV       | 1 | Channel Title   |
| 9                        | 192.168.1.88                   | <u> </u>     | Connected         | DIO             | 3         | 0               | ONV       |   | NVRNetwork      |
| 10 []                    | 192.168.1.101                  | <u>.</u>     | Connected         | CAMOI           | ā         | 0               | NET       | 1 | Close adaptive  |
|                          | 192.168.1.135                  | $\sim$       | Connected         | CAM01           | ā         | 0               | NET       |   |                 |
|                          | 192.168.1.136                  |              | Connected         | 5MP2WayF20      | ଭ         | 0               | NET       |   |                 |
|                          | 192.168.1.196                  |              | Connected         | Smart5Mf10      | ା         | 0               | NET       |   |                 |
|                          | 192.168.1.109                  | $\mathbf{C}$ | Connected         | HOME-5MP-COLORV | υ 🖸       | 0               | NET       |   |                 |
|                          | 102 100 1 40                   |              |                   | Ilementer F     |           | 100.            | NICT      |   |                 |
| Constant Constant Market |                                |              |                   |                 |           | Statist.        | A. BURNER |   |                 |
|                          |                                |              | •                 |                 |           |                 |           |   | Apply Exit      |

|             |                  |      |                   | IP channel       |            | _       |       |   |                 |
|-------------|------------------|------|-------------------|------------------|------------|---------|-------|---|-----------------|
| evice searc | hed              |      | SearchTime (      | 8                | AddMod     | e Mai   | nual  | • |                 |
| 23          | Device Name      | Add  | IP Address        | Port             | Devid      | e Info  |       | Π | Full Netcom     |
| 10 1*       | LocalHost        | -    | 192.168.1.108     | 34567            | 00:12:3    | 1:c3:8  | 0:1e  |   | Search          |
| 11 🗍 *      | LocalHost        |      | 192.168.1.132     | 34567            | 00:12:3    | 1:3c:7  | e:ed  |   | Search          |
| 12 🗆 *      | LocalHost        | +    | 192.168.1.135     | 34567            | 00:12:3    | 1:57:0  | 8:2b  |   | Add             |
| 13 🗆 *      | LocalHost        | +    | 192.168.1.136     | 34567            | 00:12:3    | 1:51:3  | 5:ef  |   | Network         |
| 14 🗆 *      | LocalHost        | +    | 192.168.1.169     | 34567            | 00:12:3    | 3:1b:c  | 9:72  |   | IP Bulk Modify  |
| 15 🗆 *      | LocalHost        | +    | 192.168.1.183     | 34567            | 00:12:3    | 1:bb:b  | 94:ef |   | In Buck Modelly |
| 16 🗌 *      | LocalHost        | +    | 192.168.1.196     | 34567            | 00:12:3    | 3:1b:c  | 9:5e  |   | Quickset        |
| 17 🗆 *      | ONVIF            | +    | 192.168.1.34      | 8080             | 00:29:0    | b:5d:3  | 5:cc  |   |                 |
| 18 🗆 *      | ONVIF            | +    | 192.168.1.87      | 8080             | 00:05:0    | d:3f:b  | 3:82  |   | •               |
| 19 🗆 *      | ONVIF            | +    | 192.168.1.88      | 8888             | 9c:a3:a9   | 9:d3:b  | d:96  |   |                 |
| 20 🗆 *      | ONVIF            | +    | 192.168.1.101     | 8080             | 00:82:3    | a:4d:d  | 11:f9 |   |                 |
| 21 🗆 *      | ONVIF            | +    | 192.168.1.103     | 8080             | 00:06:3    | 0:2c:4  | 1:f4  |   |                 |
| 22 🗆 *      | ONVIF            | +    | 192.168.1.122     | 8080             | 00:ff:80   | ::25:1a | 1:69  |   |                 |
| 23 🗆 *      | ONVIF            | +    | 192.168.1.163     | 8080             | 00:43:a    | 9:31:7  | 1:15  |   |                 |
| Remaining   | pandwidth: 144 M |      |                   | Sho              | w all sear | ch dev  | /ices | • |                 |
| 22 []       | IRAddress        | Edit | Connection Status | Channel Title    | iagnosi    | Set     | Prote |   | Delete          |
| 1           | 192 168 1 108    | ×    | Connected         | CAM1             | 0          | 0       | NET   |   | Clear           |
|             | 192 168 1 55     | ×    | Connected         | F1.0-Starlight   | 0          | 0       | NET   |   | Cicui           |
| 2           | 192 168 1 103    | ×    | Connected         | D03              | 2          | 0       | ON    |   | Encode          |
| 4           | 192,168,1,163    | ×    | Connected         | ALCAM            | 0          | 0       | ON    |   | Edit devices    |
| 5 🗍         | 192.168.1.83     | ×    | Connected         | 3MPF10-TF        | Q          | 0       | NET   |   | Bulk Upgrade    |
| 6 🗍         | 192.168.1.3      | ×    | Connected         | D06              | <u>e</u>   |         | ON    |   | Network Detect  |
| 7           | 192.168.1.2      | ×    | Connected         | D07              | Q          | 0       | ON    |   | Network Detect  |
| 8           | 192.168.1.183    | ×    | Connected         | CAM01            | Q          | Q       | NET   |   | Channel Title   |
| 9           | 192.168.1.88     | ×    | Connected         | CAM01            | 2          |         | ON    |   | NVRNetwork      |
| 10 🗆        | 192.168.1.101    | ×    | Connected         | DIO              | 2          | 0       | NICT  |   | Close adaptive  |
| 11 🗆        | 192.168.1.135    | ×    | Connected         | CAMOI            | 2          |         | NET   |   | Close adaptive  |
| 12 🗆        | 192.168.1.136    | ×    | Connected         | CAMOI            |            |         | NET   |   |                 |
| 13          | 192.168.1.196    | X    | Connected         | 5MP2WayF20       |            |         | NET   |   |                 |
| 14          | 192.168.1.169    | ×    | Connected         | SmartSMI10       | 0          | (0)     | NET   |   |                 |
| 15          | 192.168.1.31     | ×    | Connected         | HOME-SMP-COLORVO | No.        | -       | NICT  |   |                 |
|             | 102 100 1 10     |      |                   |                  |            |         |       |   |                 |
| A. H. H.    | 11               |      |                   |                  |            |         |       |   |                 |
|             |                  |      |                   |                  |            |         |       |   | Apply Exit      |

- กล้องที่ใช้งานจะอยู่ส่วนล่าง

### กดปุ่ม Search แล้วกดเพิ่มลงมาด้านล่างทีละกล้อง กด Quick set หากต้องการเพิ่มกล้องแบบอัตโนมัติ กล้อง XMEye จะใช้ Port 34567 (Default)

กด Apply ทุกครั้งหลังจากเปลี่ยนแปลง

3

# <u>การตั้งค่าบนมือถือ</u>

## 1. Download APP XMEye 2.ลงทะเบียนด้วย email **3.** กดเพิ่มอุปกรณ์ **4.**สแกน **QR Code** บนหน้าจอที่ต่อกับเครื่องบันทึก

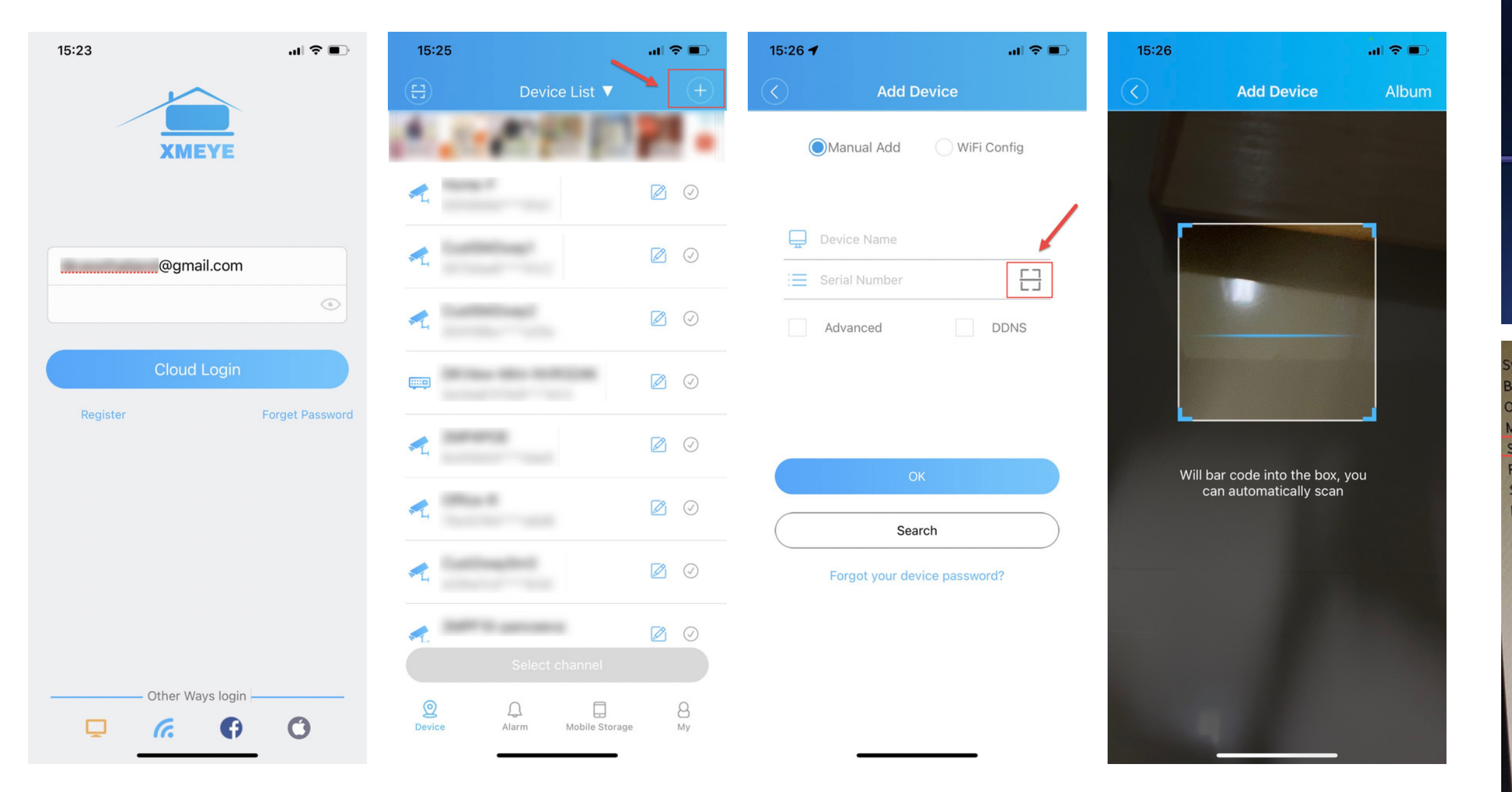

### เข้าเมนูหลักเลือกหัวข้อ ขั้นสูง –> เวอร์ชั่น สแกนหมายเลขผลิตภัณฑ์

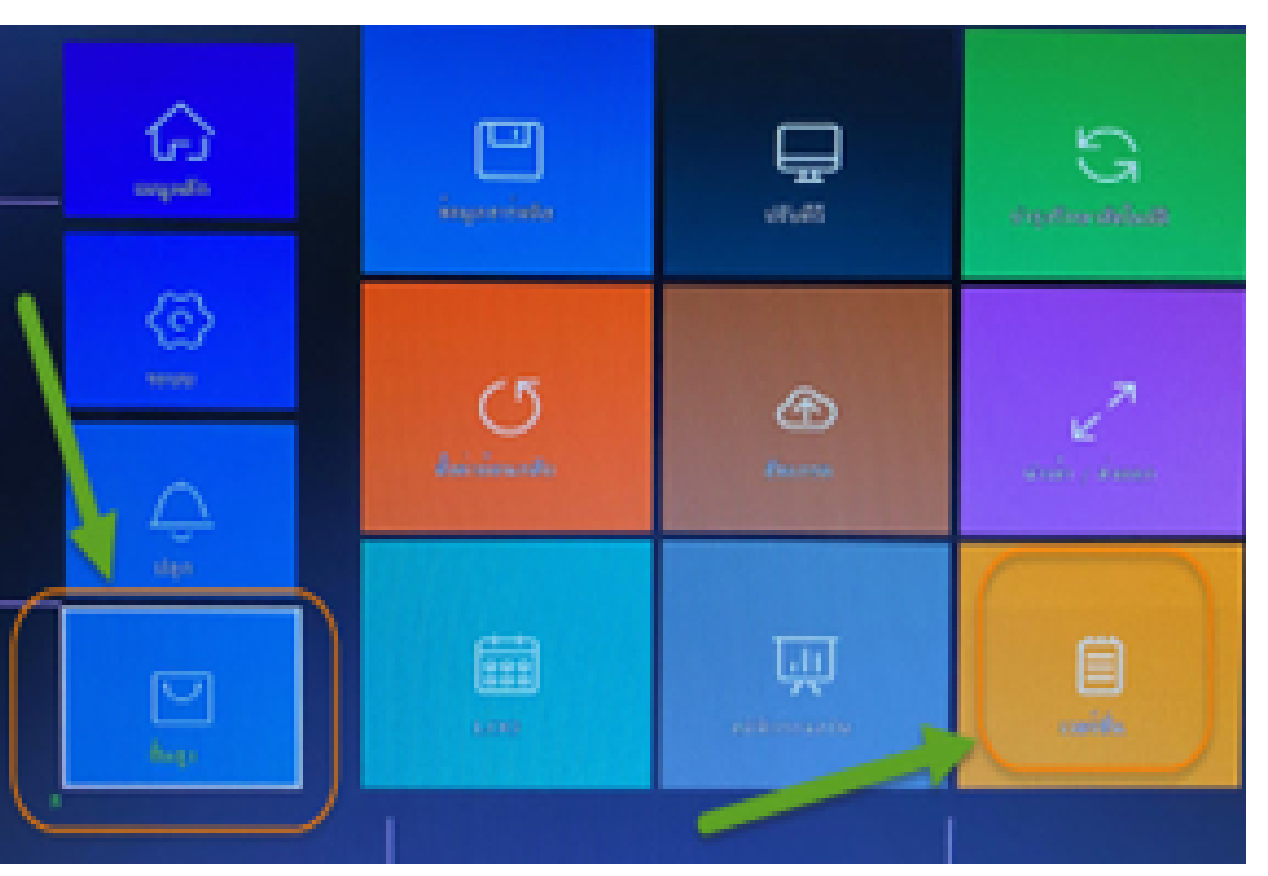

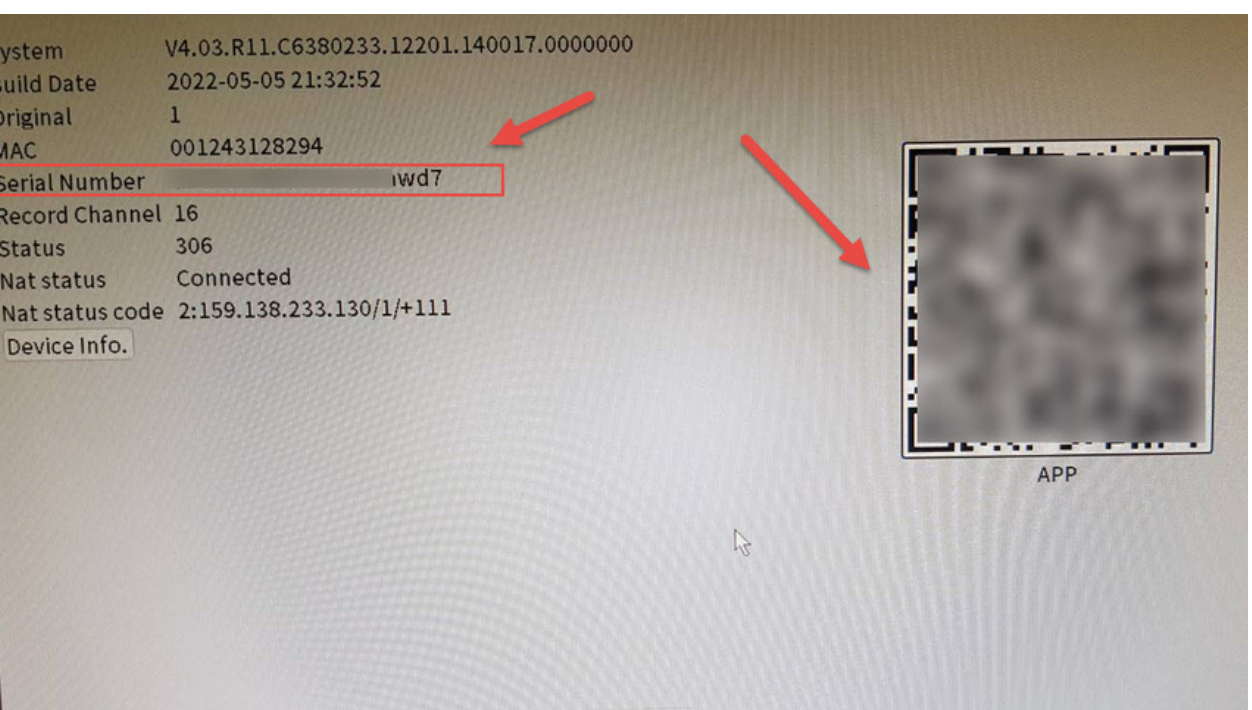

OK

# ึการตั้งค่าโหมดกลางคืน

1. คลิ๊กขวาเลือกหัวข้อ -> IPC Parameter 2.เข้าหัวข้อ->lmage Set->Day/Night mode **3.**เลือกหัวข้อ **day/night mode** 

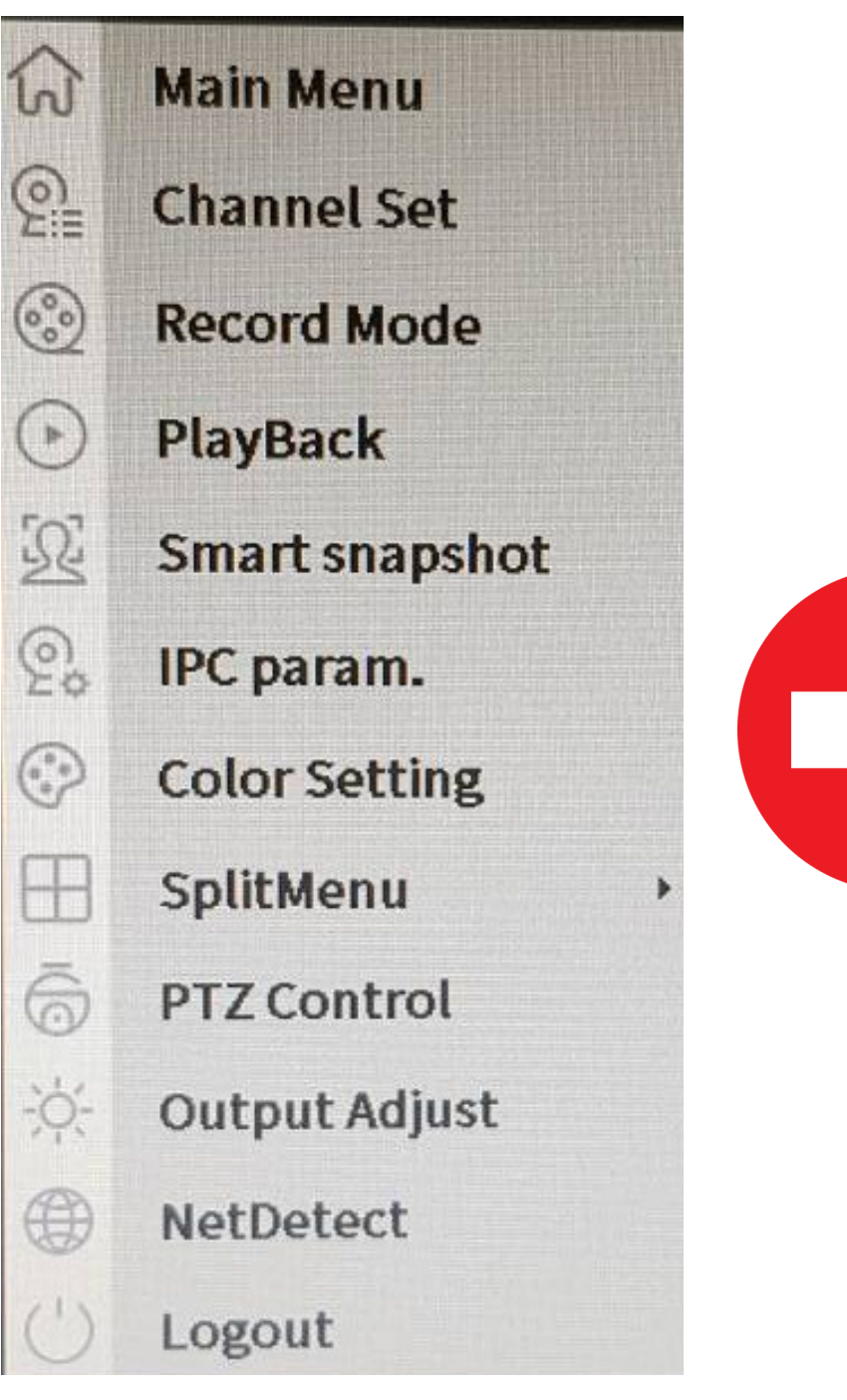

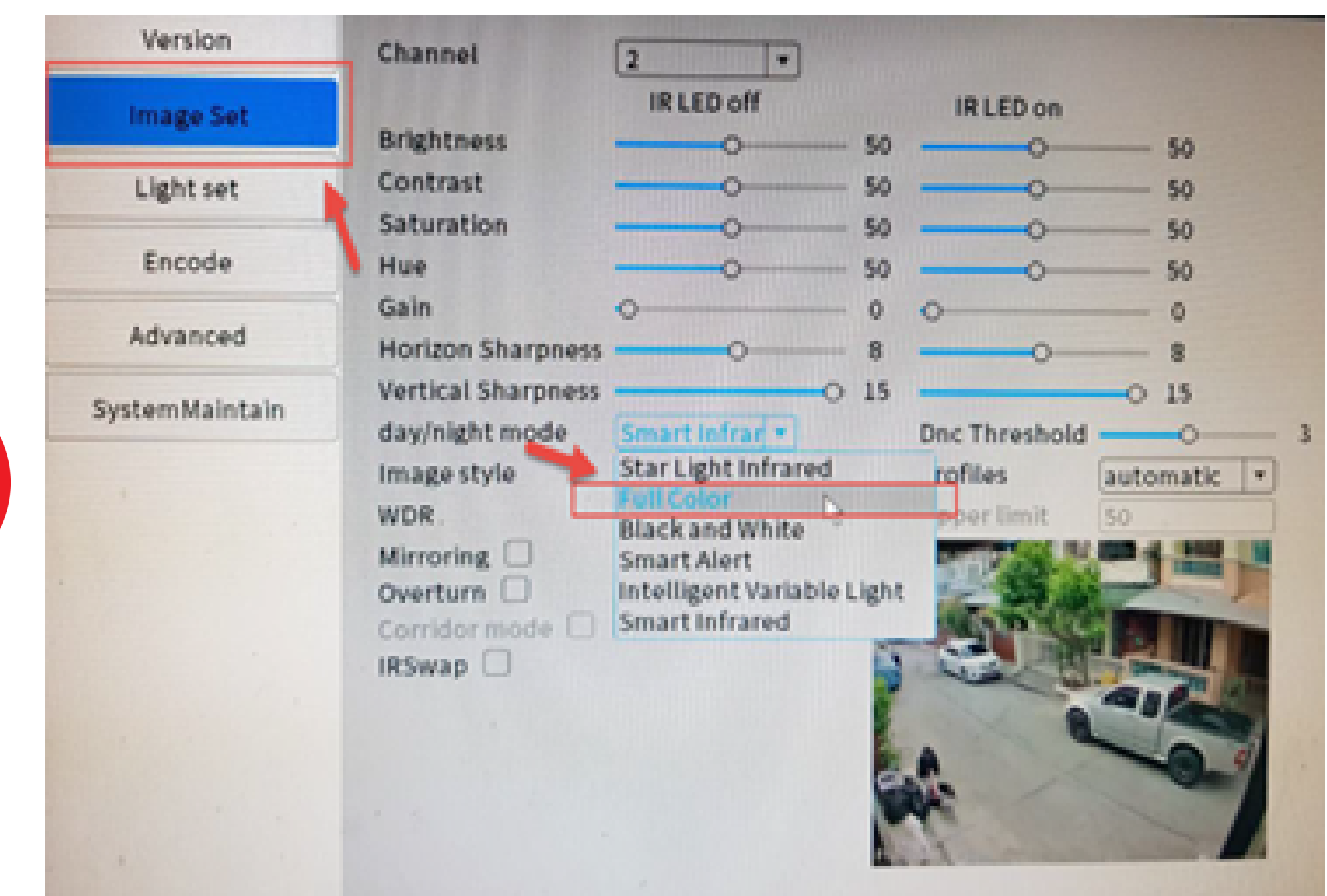

โหมดสี Starlight : เลือก Full Color โหมดขาวดำตลอดเวลา : เลือก Black and White โหมดไฟสปอร์ตไลน์ : เลือก Smart Alert เมื่อมีคนเดินผ่านไฟจะติด โหมดสีแบบใช้หลอดไฟ : เลือก Intelligent Variable Light โหมดอินฟราเรดอัตโนมัติ : เลือก Smart Infrared

#### สามารถเปลี่ยนได้ 5 โหมด (เฉพาะรุ่น 5M F1.0)

## การตั้งค่าตรวจจับการเคลื่อนไหว

1. คลิ๊กขวาเลือกหัวข้อ -> Main Menu
2. เข้าหัวข้อ->Alarm->Intelligent Alert
3. เลือกเปิด / ปิด ที่ช่อง Enable ตามต้องการ

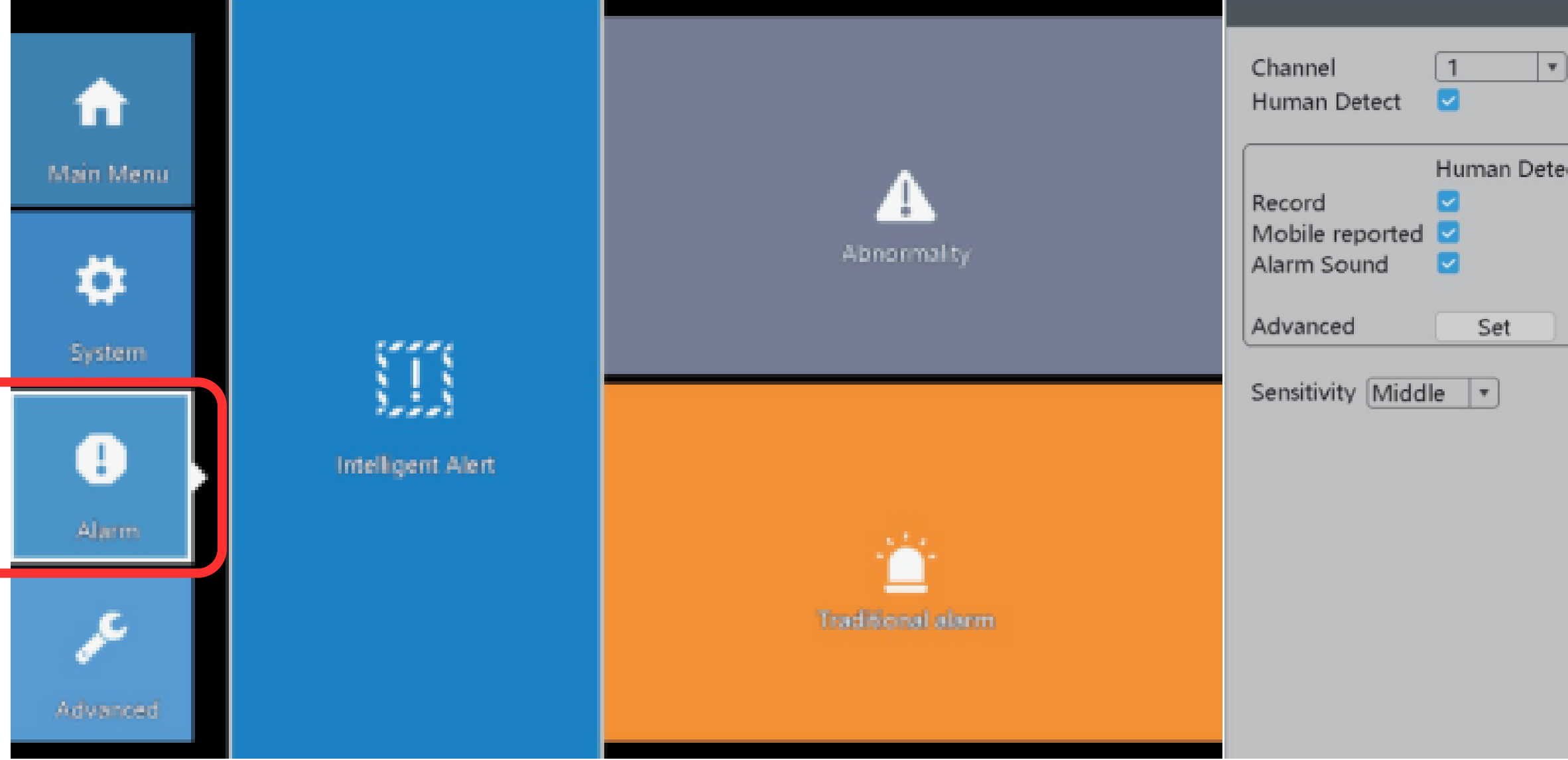

|        | ស        | Main Menu      |        |
|--------|----------|----------------|--------|
|        | <u>@</u> | Channel Set    |        |
| +      | <u>.</u> | Record Mode    | H.265+ |
|        | $\odot$  | PlayBack       |        |
|        | R        | Smart snapshot |        |
| *      | Q.       | IPC param.     |        |
|        |          | Color Setting  |        |
|        |          | SplitMenu ›    |        |
|        | 6        | PTZ Control    |        |
| H.265+ | ÷¢:-     | Output Adjust  | H.265+ |
|        |          | NetDetect      |        |

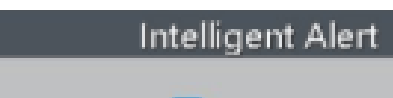

|     | Enable<br>Face detection |  |
|-----|--------------------------|--|
| ect | Face detection           |  |
|     | Set                      |  |
|     | Rule Set                 |  |

| Cancel | K ] | Advanced | Cancel |
|--------|-----|----------|--------|
|--------|-----|----------|--------|

## <u>การตั้งค่าหมายเลข IP Address</u>

## 1.เข้า IE ของ Windows หรือ 360 Browser 2.พิมพ์หมายเลข IP กล้อง ใส่รหัสกล้อง user : admin, password : ค่าว่าง **3.**เข้าหัวข้อ Remote Setting -> System -> Network

| ۵   | Web Viewer               | × + -            | o ×      | ×                                                          | X           |
|-----|--------------------------|------------------|----------|------------------------------------------------------------|-------------|
| € C | A Not secure 192 168 1.1 |                  |          |                                                            | · 🕑         |
|     | Intersective   ISENTONIN |                  | Q        | Live Playback Alarm Remote Setting Local Setting () Logout | ) Q<br>     |
|     |                          |                  |          | Alarm O System Network                                     | -           |
|     |                          |                  | -        | Net Card Wire Netcard                                      | ±Ĩ          |
|     |                          |                  | <u>r</u> | General DHCP Enable Adaptive IP                            | 0           |
|     |                          | English <b>•</b> | 6        | IP Address 192.168.1.10                                    | Ø.          |
|     |                          | Login            |          | Subnet Mask 255.255.0                                      | <b>&gt;</b> |
|     |                          |                  | •        | Gateway 192.168.1.1                                        | -           |
|     |                          |                  | ۶        | NetService Secondary DNS 192 168 1 1                       |             |
|     |                          | A admin          | -        | Display Media Port 34567                                   | +           |
|     |                          |                  |          | PTZ Config Http Port 80                                    |             |
|     |                          | -O Password      | •        | RS232 Onvif Port 8899                                      |             |
|     |                          | Forgot Password  | +        | MAC Adress 00:12:33:11:95:90                               |             |
|     |                          |                  |          | Onvif Check                                                |             |
|     |                          |                  |          | Color Param HS Download                                    |             |
|     |                          | Login            |          | Advanced                                                   |             |
|     |                          |                  |          | Refresh Save                                               |             |
|     |                          |                  |          |                                                            | -           |
|     |                          |                  | ~~~      |                                                            |             |
|     |                          |                  | छ        | 4                                                          | \$          |

# การตั้งรหัสผ่านใหม่

ใช้ในกรณีลืมรหัสผ่าน
เข้า IE พิมพ์หมายเลข IP เครื่องบันทึก
กดลืมรหัสผ่าน
สแกน QR Code จากแอป XMEye เพื่อรับรหัส
ป้อนรหัสที่ได้รับจากมือถือ ป้อนลงที่เครื่องบันทึก
ตั้งรหัสผ่านใหม่

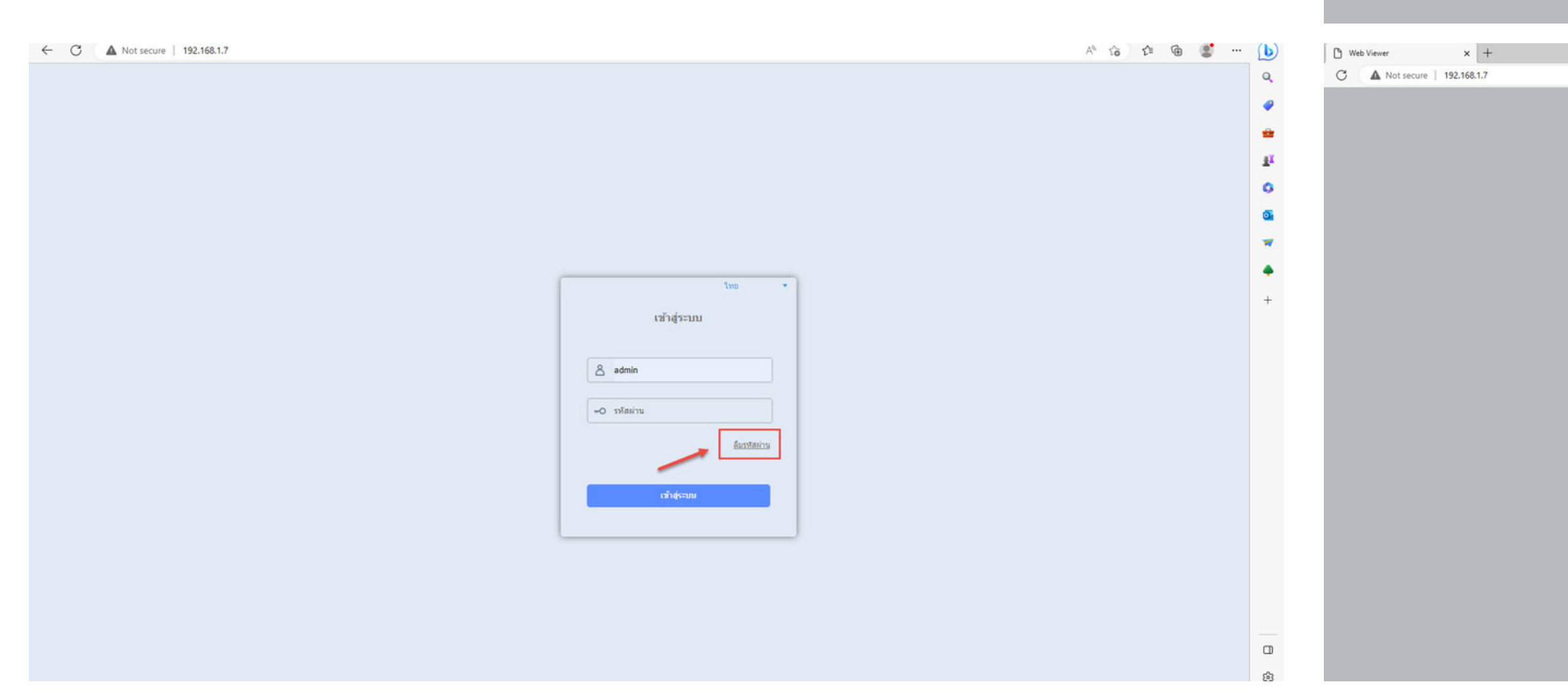

![](_page_7_Picture_4.jpeg)

| รีเข็ดรหัสผ่าน |                   |  |
|----------------|-------------------|--|
| ชื่อผู้ใช้     | admin             |  |
| รพัสผ่านใหม่   |                   |  |
| อ็นอินรพัสผ่าน |                   |  |
|                |                   |  |
|                | #r/la-3           |  |
|                |                   |  |
|                |                   |  |
|                | <i>Buntan</i> ina |  |
|                |                   |  |
|                |                   |  |
|                | เช้าสู่ระบบ       |  |